# Activation de l'espace licencié et prise de licences

#### Alles sur le site

https://monespace.ffs.fr/ (monespace.ffs.fr/nouveau-compte

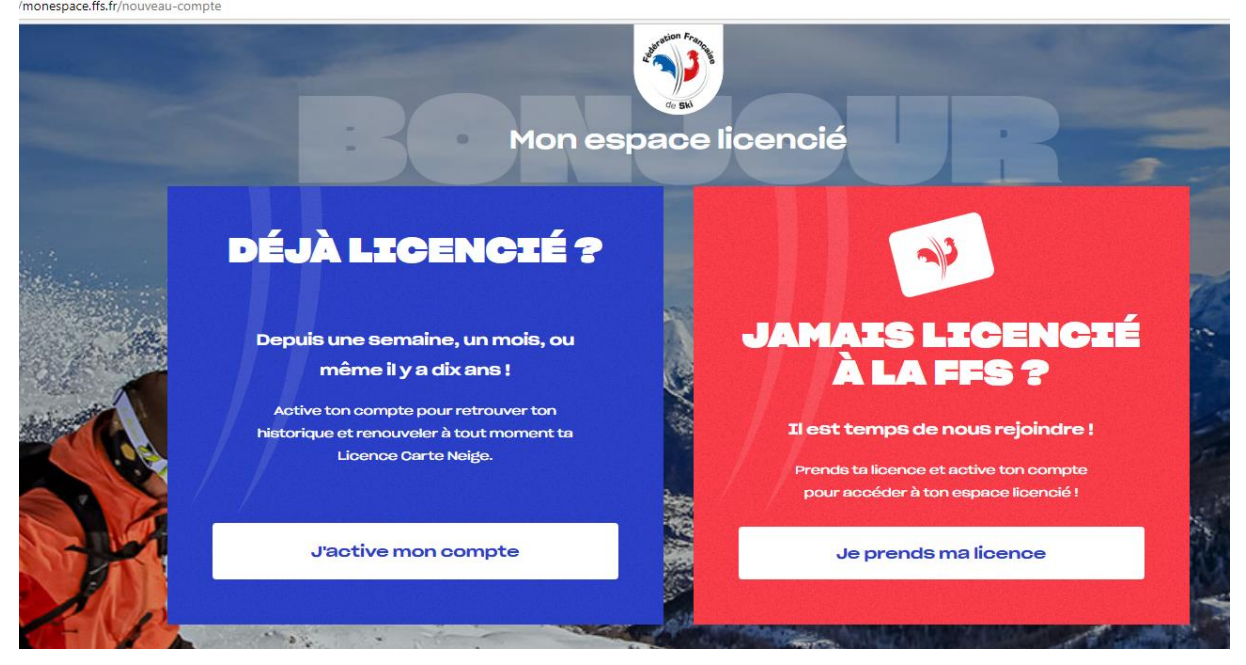

## Déjà licencié

Cliquez sur j'active mon compte

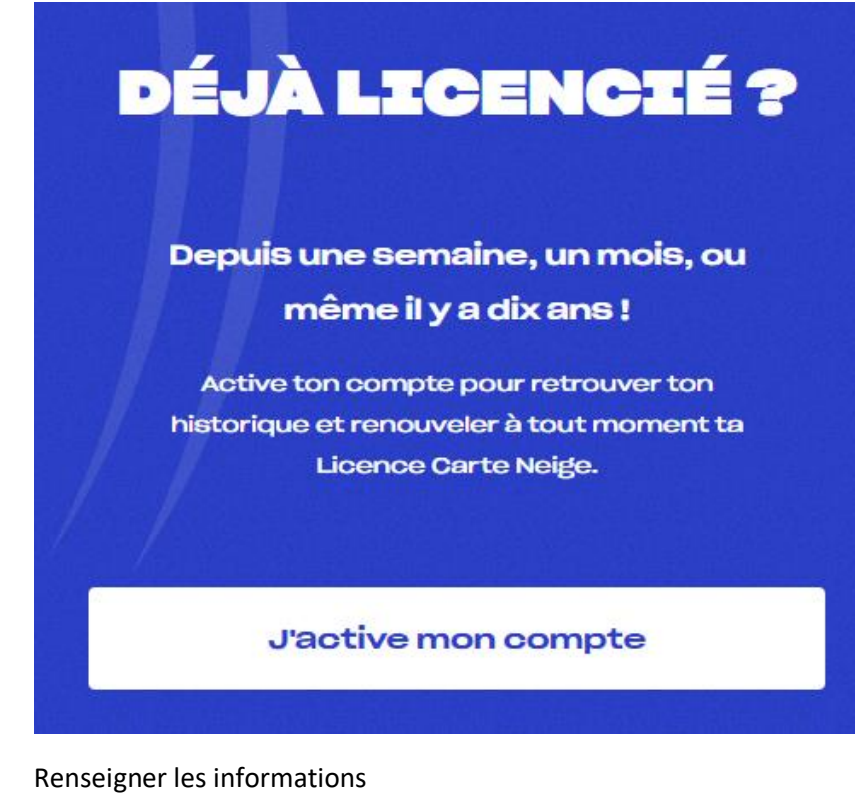

## J'active mon compte

Nom\*

Prénom\*

Date de naissance\* jj/mm/aaaa

Email\*

Allez hop

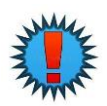

Mettre l'adresse mail renseignée lors de l'inscription précédente Généralement <u>celle d'un (ou des) parents pour les mineurs</u>

## C'est tout bon !

## Pour terminer l'activation de ton compte, choisis ton mot de passe.

 $\odot$ 

Mot de passe

Il doit contenir :

- Entre 8 et 12 caractères
- Une minuscule au moins
- Une majuscule au moins
- Un chiffre au moins
- Un caractère spécial au moins (@&/!...)

OK

Vous pouvez accéder à votre espace

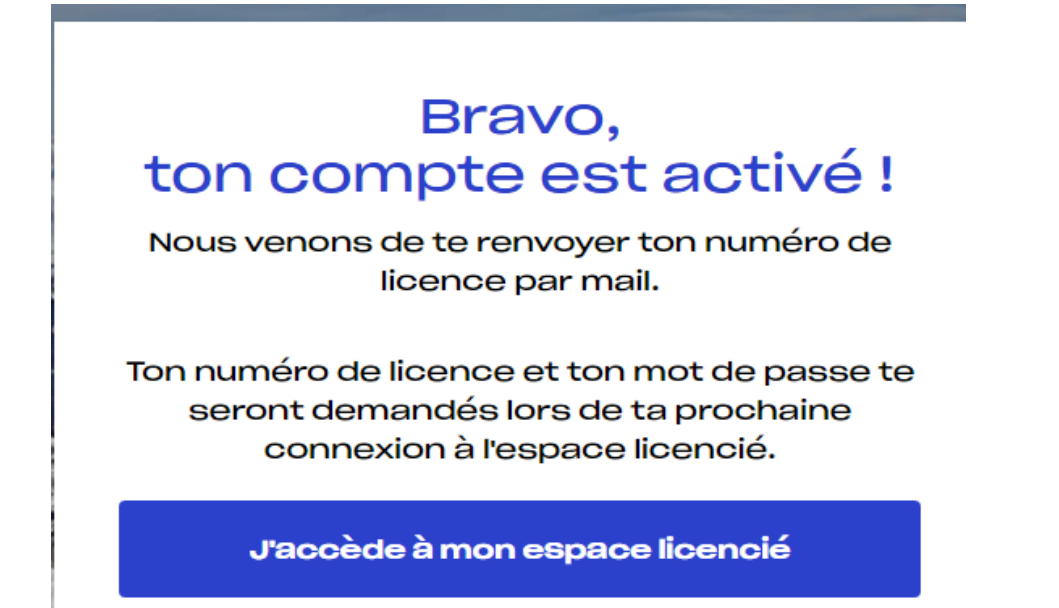

Accès à votre espace

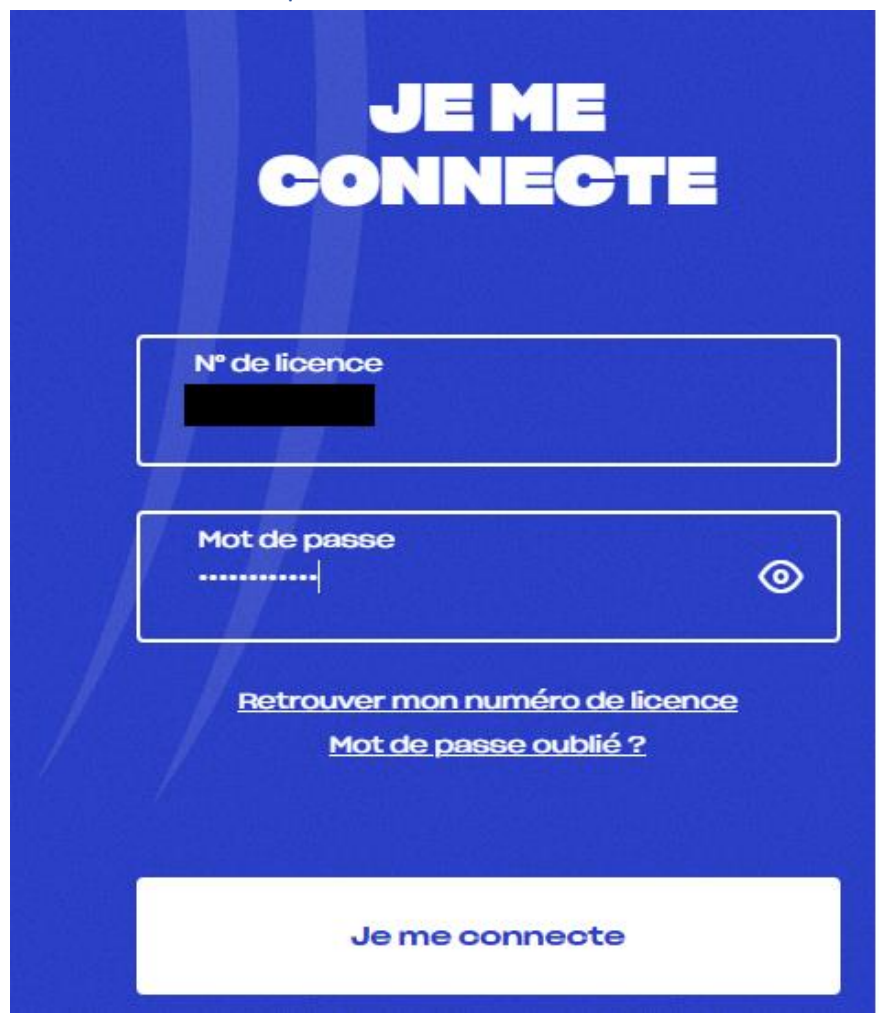

Vous visualisez votre Licence et vous pouvez la renouveler

|                                    | Licence loisir individuelle<br>Assurance MEDIUM |                       |
|------------------------------------|-------------------------------------------------|-----------------------|
|                                    | N° ∎                                            |                       |
| artenoires néda<br>Internites néda | Licence expirée                                 |                       |
|                                    | -                                               |                       |
|                                    | Télécharger ma licence                          | Renouveler ma licence |

Nouveau licencié

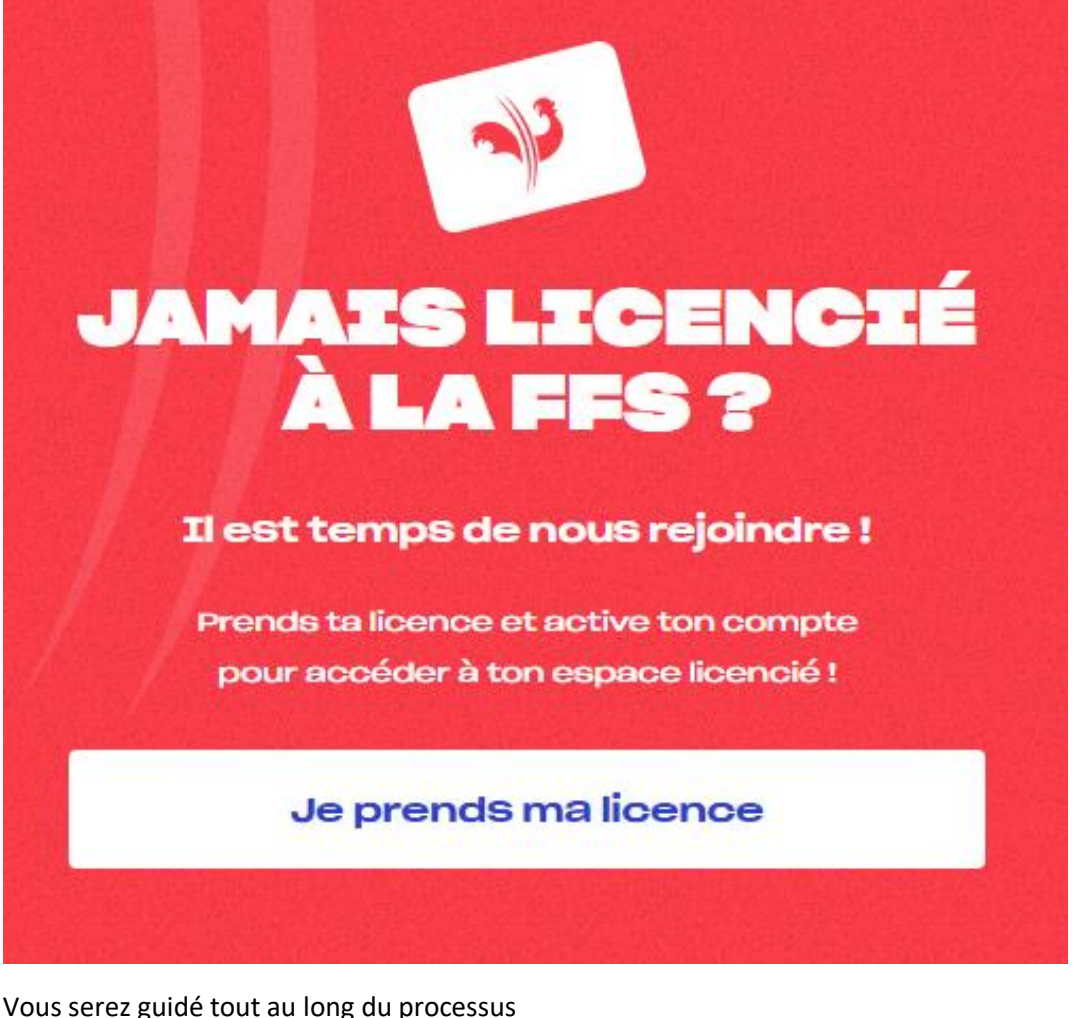

Vous serez guidé tout au long du processus

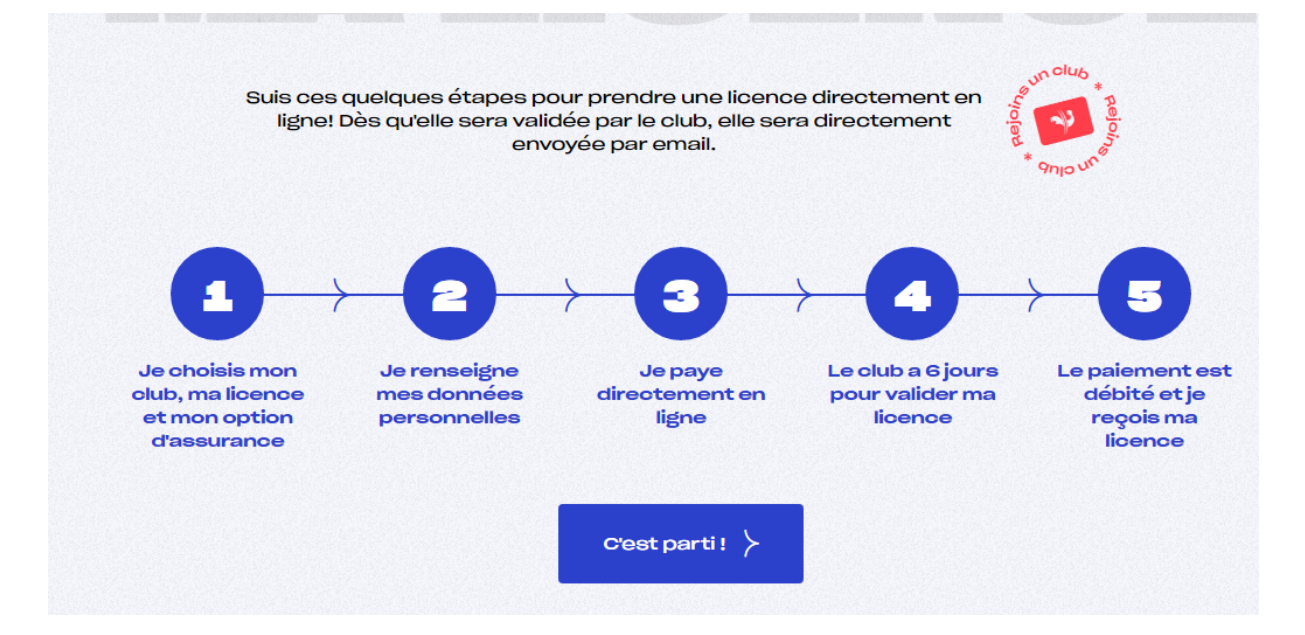

| Colomiers (31770)                                                                                                    |                                                                                                    |
|----------------------------------------------------------------------------------------------------|----------------------------------------------------------------------------------------------------|
| 11 clubs trouvés                                                                                                    | ·[+]                                                                                                    |
| <ul> <li>* SKI CLUB COLOMIERS</li> <li>MAISON DES SPORTS MARIE-JO MARTY - 1 RUE ABEL BOYER - BUREAU<br/>39, 31770 COLOMIERS</li> <li>© 05.61.78.63.31 - 06.51.77.33.41</li> <li>@ usc.ski@gmail.com</li> <li># Site internet du club</li> <li>Disciplines :<br/>Bki Alpin, Snowboard</li> </ul> | Bust to Trainer<br>Funds to Trainer<br>Crainer<br>Crai |

### Et faire suivant en bas de la page

Choisir le type de licences et faire suivants

| Licence loisir                                                                                                    | Licence loisir                                                                                                    |
|----------------------------------------------------------------------------------------------------|----------------------------------------------------------------------------------------------------|
| individuelle                                                                                                    | Famille                                                                                                    |
| Pour glisser en toute<br>sécurité et découvrir de<br>multiples activités dans un<br>club FFS, seul, entre amis<br>ou en famille. | Une licence loisir à tarif<br>préférentiel pour tous le<br>membres d'une même<br>famille résidant sous le<br>même toit. |
| 38e 43e                                                                                                    | 130 €*                                                                                                    |
| JEUNE NÉ EN 2008 ET ADULTE<br>APRÈS                                                                                              | POUR TOUTE LA FAMILLE                                                                                                   |
| Je souscris                                                                                                    | Je sousoris                                                                                                    |
| *hors assurance optionnelle et                                                                                                   | <u>*hors cotisation olub, assura</u>                                                                                    |

#### Choisir l'option d'assurance et faire suivant

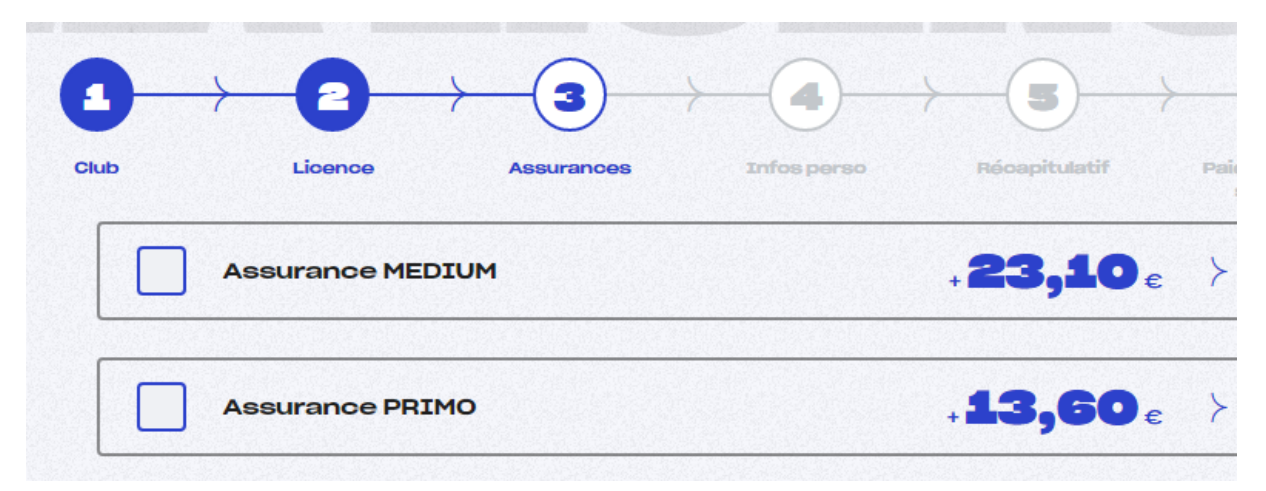

#### ET cochez la case relative à la notice d'informations carte neige

Je reconnais avoir pris connaissance sur le document <u>« Notice d'informations Licence</u> 2022-2023 » ou sur le site de la FFS <u>www.ffs.fr</u> ou de son courtier d'assurance <u>www.ffs.verspieren.com</u> de l'étendue des garanties d'assurance et/ou d'assistance y figurant et avoir été informé de la possibilité de souscrire, pour mon compte ou celui du mineur/majeur protégé dont je suis le représentant légal, à des compléments de garanties lors de l'adhésion à la FFS (voir page 14).

Précédent

Suivant >

### **Renseigner les informations**

| Nom de naissance*                        |              |
|------------------------------------------|--------------|
|                                          |              |
| Nom d'usage                              |              |
|                                          |              |
| Prénom*                                  |              |
|                                          |              |
| Homme                                    | $\checkmark$ |
|                                          |              |
| Date de naissance*                       |              |
|                                          |              |
| Pays de naissance <sup>*</sup><br>FRANCE |              |
|                                          |              |
| Ville de naissance*                      |              |
| Obama abilitataira                       |              |
| onanno ooligacon e                       |              |
| ✓ Précédent                              | Suivant >    |
| · · · · · · · · · · · · · · · · · · ·    |              |
| Nº et nom de la rue*                     |              |
|                                          |              |
|                                          |              |
| Complément d'adresse                     |              |
|                                          |              |
| Pays*<br>FRANCE                          |              |
|                                          |              |
| Code postal*                             |              |
|                                          |              |
| Ville*                                   |              |
|                                          |              |
| Champ obligatoire                        |              |
|                                          |              |
| Précédent                                | Suivant >    |
|                                          |              |
|                                          |              |
| Telephone 1                              |              |
|                                          |              |
| Téléphone 2                              |              |
|                                          |              |
| Email*                                   |              |
|                                          |              |
|                                          |              |
| -unamp obligatoire                       |              |
|                                          |              |
| < Precedent                              | Suivant >    |
|                                          |              |

Lire et répondre au questionnaire santé (si adhèrent mineur) et cochez la case correspondante

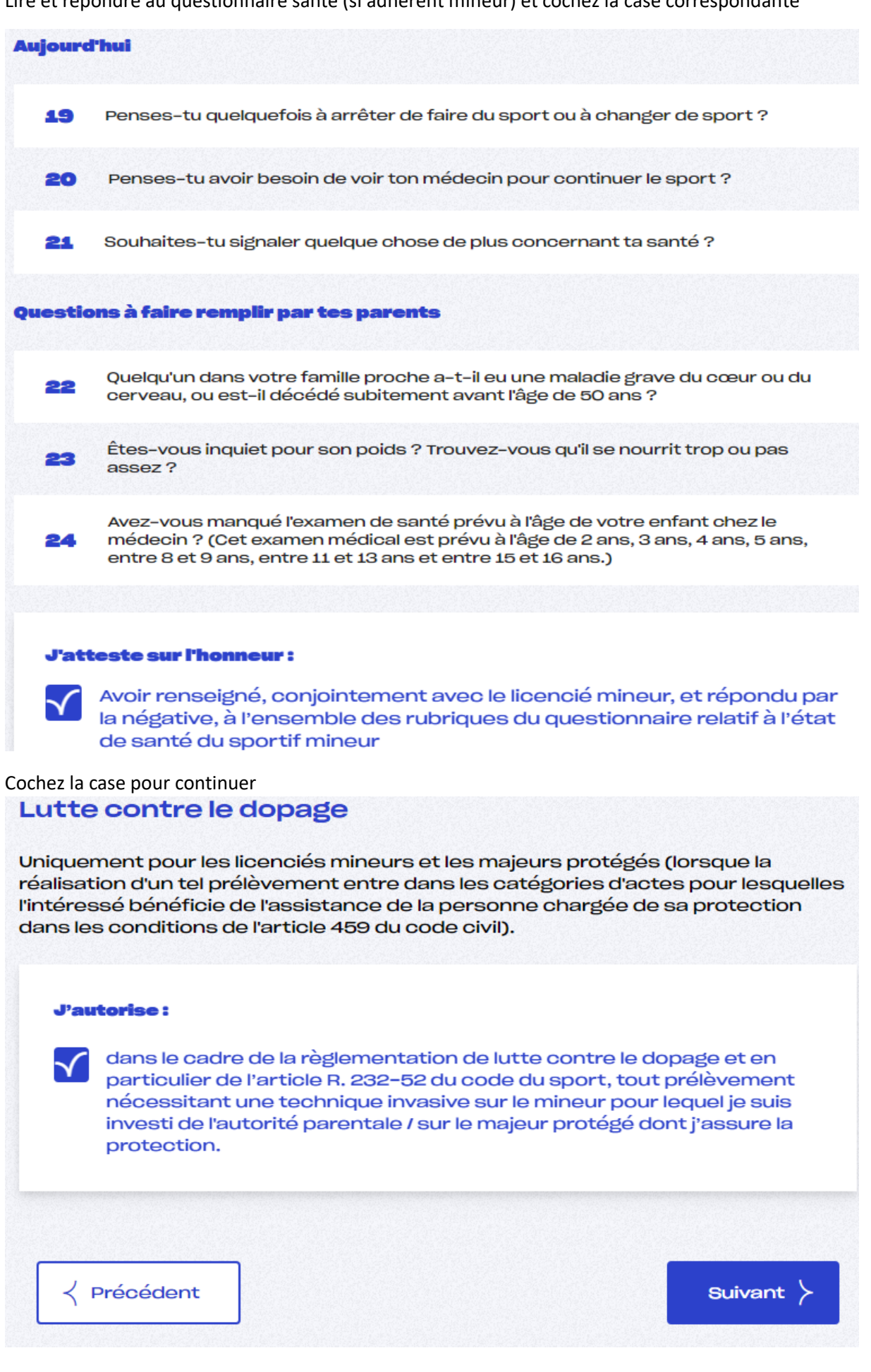

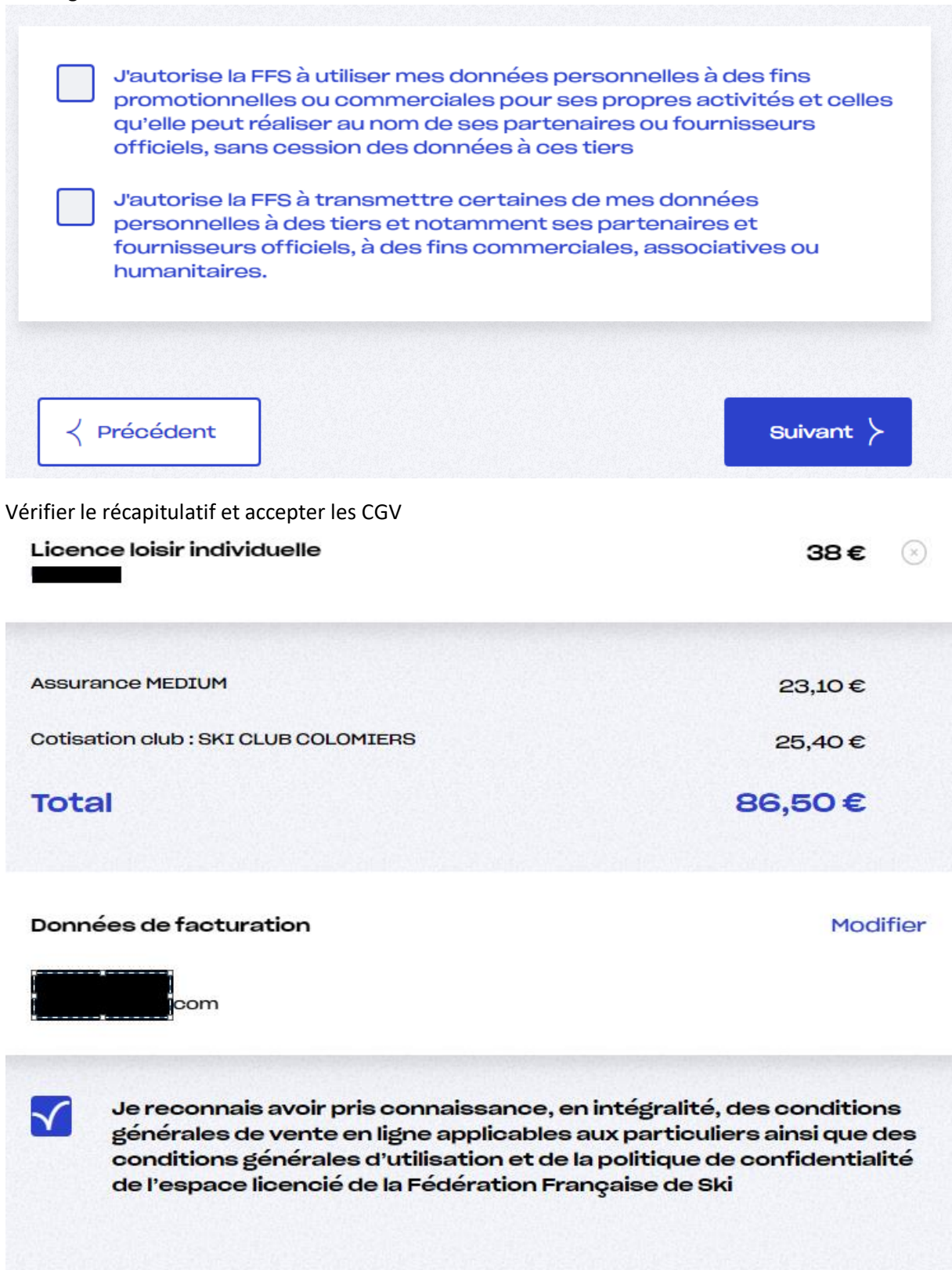

Précédent

Je valide et je paye ≻

Vous serez ensuite redirigé sur le site de paiement de la FFS

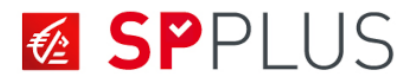

| de Ski                    |                 | Choisissez votre moyen de paiement : |               |            |
|---------------------------|-----------------|--------------------------------------|---------------|------------|
|                           |                 | VISA                                 | VISA          |            |
| http://m                  | onespace.ffs.fr | Visa Electron                        | Visa          | Mastercard |
| Identifiant du marchand : |                 |                                      |               |            |
| Référence commande :      |                 | maestro.                             | e.            | CE         |
|                           | <u>.</u>        | Maestro                              | e-Carte Bleue | CB         |
| Montant :                 | 86,50 EUR       |                                      |               |            |
|                           |                 |                                      |               |            |